To begin the Online Verification process: Access the Holly Area Schools main web page at <u>www.hask12.org</u>

## Select the Skyward Online Verification item under Community/Parents

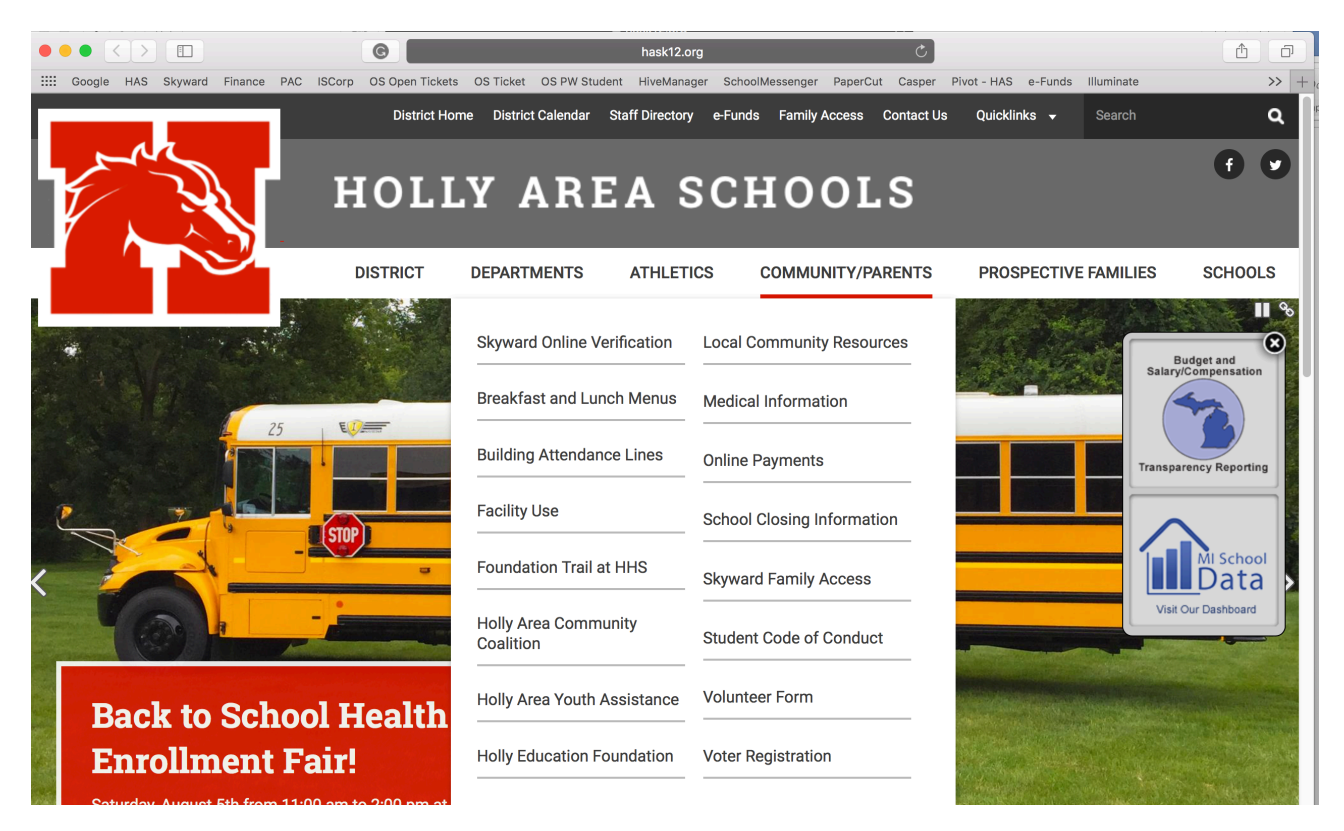

Here you will find information on the process and a login link to Skyward Family Access. You can also log in to Skyward Family Access by clicking the link at the top of our district website labeled **Family Access**.

**Note:** You must use your Family Access account and not your child's login. If you do not have your account information, please contact your student's main office or you can email: <u>family.access@hask12.org</u> (Please be sure to include your child's name and building, your name, and phone number where you can be reached during business hours)

| 9         | K Y W A R D°                |
|-----------|-----------------------------|
| I         | Holly Area Schools          |
| Login ID: |                             |
| Password: |                             |
|           | Sign In                     |
|           | Forgot your Login/Password? |
|           | 05.13.06.00.05-10.2         |

Type in your Login ID and Password, then click Sign In

Your login usually begins with the first initial of your first name, your last name, and three numbers at the end. Example: **jsmith000** 

## Choose Open Family Access

| Holly Area Schools                           |                                                                                                    | Nancy Parent Account Exit                                                                      |
|----------------------------------------------|----------------------------------------------------------------------------------------------------|------------------------------------------------------------------------------------------------|
| Jump to Other Dashboards *Calendar           | Calendar Events 🔊                                                                                                    | th Open Family Access                                                                          |
| Skyward User<br>Family                       | Weather 📀                                                                                                    | District Information                                                                           |
| Reset Dashboards Select Widgets              | Displaying weather for 48442 (change).<br>Conditions for Holly, MI at 7:51 pm EDT<br>7/26/2014                                                                                                    | 920 Baird St<br>Holly MI 48442-1735                                                            |
| Add links to your favorite sites on the web. |                                                                                                    | RSS Feeds                                                                                      |
| Add Web Favorite                             | Current Conditions:<br>Cloudy, 77 F                                                                                                    | Currently there are no RSS Newsfeeds selected<br>Click here to select RSS Newsfeeds to display |
| My Upcoming Meetings 🔗<br>No meetings found. | Forecast:<br>Sat - Parity Cloudy, High: 79 Low: 64<br>Sun - PM Thunderstorms. High: 83 Low: 58<br>Mon - AM Showers. High: 88 Low: 50<br>Tue - Parity Cloudy, High: 72 Low: 54<br>Wed - Few Showers. High: 72 Low: 54 |                                                                                                |
|                                              | Full Forecast at Yahoo! Weather<br>(provided by The Weather Channel)                                                                                                    |                                                                                                |

You should see in the middle of the screen an item that says **Go to Student Registration ##-##** (current school year) for 'student name' or you can click the **Student Registration ##-##** in the left side column.

**Note:** Online Registration will need to be completed for each of your students. To change the display to another student, click the drop-down arrow to choose another student.

| Fa                                       | mily Access                                                                            | My Acco  |
|------------------------------------------|----------------------------------------------------------------------------------------|----------|
| SKYWARD' SA                              | ALLY STUDENT                                                                           |          |
| Home<br>Student<br>Registration<br>15-16 | Post a message                                                                         | **       |
| Ethnicity/Race                           | Student Registration 15-16 is now open until 07/24/2015                                | <b>P</b> |
| Calendar                                 | Student Registration 15-16 at Holly Middle School for the 2015-2016 school year is now |          |
| Attendance                               | open, yet has not been completed for SALLY.                                            |          |
| Student Info                             | No messages were found                                                                 |          |
| Food Service                             | no messages were round.                                                                |          |
| Test Scores                              |                                                                                        |          |
| Activities                               |                                                                                        |          |
| Student Services                         |                                                                                        |          |
| Portfolio                                |                                                                                        |          |
| Skylert                                  |                                                                                        |          |
| Login History                            |                                                                                        |          |
| SkyPort                                  |                                                                                        |          |

The first screen you will see is the District Message. Please read through the information. To begin the process, click the first hyperlinked step (a) under **Verify Student Information**.

| lome                    |                                                                                                    |                                                   |
|-------------------------|----------------------------------------------------------------------------------------------------|---------------------------------------------------|
|                         | SALLY (Holly Middle School 2015-2016)                                                                                                    |                                                   |
| Student<br>Registration | District Message                                                                                                    | District Message                                  |
| 15-16                   | Welcome to the Holly Middle School Online Registration process for the 2015-16 school year. Online Registration is 1                                                                                                    | 1. Verify Student Information                     |
| Ethnicity/Race          | a step by step process for Holly Middle School parents to complete back to school tasks before the first day of<br>school. Holly Middle School parents use the online Student Registration in family access to verify student's<br>information and to download and fill out required forms. You must once and you're step before it can be<br>accessed as a second statement of the second statement of the | a. Student Information                            |
| Calendar                | marked as completed. To complete the registration for this student, you MUST click the final step labeled "Complete<br>Student Registration" and click the "Submit Student Registration" hay You will then receive an email confirming                                                                                                    | b. Family Address                                 |
|                         | your registration.                                                                                                    | c. Family Information                             |
| Attendance              | Registration is required for each of your students. Be sure to click the Student Registration link to continue to                                                                                                    | d. Emergency Contacts                             |
| Student Info            | The How-to document for Online Registration can be found on the Skyward Family Access link from the Holly Area<br>Scheader dicted web cities the future that area to be found on the Skyward Family Access link from the Holly Area                                                                                                    | 2. Skylert (Calling System)<br>Information        |
| Food Service            | The store are listed to the right. To begin allow the hyperlink for the first item under "Verify Student Information"                                                                                                    | 3. Distribution of Student Data                   |
| Test Scores             | The steps are listed to the right. To begin, click the hyperlink for the first item under "Verify Student Information".<br>You have the option to finish your registration at a later time by clicking the "Close and Finish Later" box at the<br>bottom of the right cultum                                                                                                    | 4. Student Code of Conduct                        |
| Activities              |                                                                                                    | 5. Acceptable Technology Use<br>Policy            |
| Student Services        |                                                                                                    | 6. Integrated Pest Management<br>Asbestos Program |
| Portfolio               |                                                                                                    | 7. Concussion Acknowledgemen<br>Form              |
| .ogin History           |                                                                                                    | 8. Volunteer Background Check<br>Form             |
| SkyPort                 |                                                                                                    | 9. Miscellaneous Forms                            |
| Skyr ore                |                                                                                                    | 10. Complete a Food Service<br>Application        |
|                         |                                                                                                    | 11. Parent Acknowledgement Fo                     |
|                         |                                                                                                    | 12. Complete Student Registrati<br>15-16          |
|                         |                                                                                                    | Next                                              |

**Note:** The following steps outlined may vary depending on the building in which your student is enrolled.

## **Read Step 1a: Verify Student Information – Student Information**

Verify student information is correct under **General Information**. On this screen you can make changes to the 'Race' option if it is not correct.

| Home                    | Student Registration 15-16                                                                                        |                                                 |                                       |                                                  |
|-------------------------|----------------------------------------------------------------------------------------------------|-------------------------------------------------|---------------------------------------|--------------------------------------------------|
| Home                    | SALLY (Holly Middle School 2015-2016)                                                                             |                                                 |                                       |                                                  |
| Student<br>Registration | Step 1a. Verify Student Information: Stu                                                                          | dent Information                                | Undo                                  | District Message                                 |
| 15-16                   | (Required)                                                                                                    | iroon. For address shanges you will need to     | provide proof of                      | 1. Verify Student Information                    |
| Ethnicity/Race          | residency to the records office at HHS (or during on-si<br>system Valid proof of residency include one of the fol | te registration) before your address will be to | updated in our<br>bill. You must also | a. Student Information                           |
| Calendar                | provide one of the following: bank statement or drivers<br>completed and proceed to to Step 2.                    | license. If nothing has changed, please ma      | ark this step as                      | b. Family Address                                |
| Attendence              |                                                                                                    |                                                 |                                       | c. Family Information                            |
| Attendance              | General Information                                                                                               |                                                 |                                       | d. Emergency Contacts                            |
| Student Info            | First: SALLY                                                                                                    | Middle:                                         |                                       | 2. Skylert (Calling System)<br>Information       |
| Food Service            | Last: STUDENT                                                                                                    | Suffix:                                         |                                       | 3. Distribution of Student Data                  |
| Test Scores             | Birthday: 08/11/2003                                                                                              |                                                 |                                       | 4. Student Code of Conduct                       |
| Activities              | Language: English                                                                                                 | Race: WHITE                                     |                                       | 5. Acceptable Technology Use<br>Policy           |
| Student Services        | Complete Step                                                                                                    | 1a and move to Step 1b                          |                                       | 6. Integrated Pest Management & Asbestos Program |
| Portfolio               |                                                                                                    |                                                 |                                       | 7. Concussion Acknowledgement<br>Form            |
| Login History           |                                                                                                    |                                                 |                                       | 8. Volunteer Background Check<br>Form            |
| SkyPort                 |                                                                                                    |                                                 |                                       | 9. Miscellaneous Forms                           |
| OKJI OK                 |                                                                                                    |                                                 |                                       | 10. Complete a Food Service<br>Application       |
|                         |                                                                                                    |                                                 |                                       | 11. Parent Acknowledgement Form                  |
|                         |                                                                                                    |                                                 |                                       | 12. Complete Student Registration 15-16          |
|                         |                                                                                                    |                                                 |                                       | Previous Step Next Step                          |
|                         |                                                                                                    |                                                 |                                       | Close and Finish Later                           |

To complete this step, click the check box "Complete Step 1a and move to Step 1b".

#### Read Step 1b: Verify Student Information – Family Address

Verify your Address. If you need to make address changes, you will need to provide proof of residency to the main office at your school building (or during on-site registration if High School or Middle School) before your address will be updated in our system. Valid proof of residency includes one of the following: purchase/lease agreement or utility bill. You must also provide one of the following: bank statement or drivers license.

| Student Registration 15-16                                                                                                    |                                                  |
|----------------------------------------------------------------------------------------------------|--------------------------------------------------|
| SALLY (Holly Middle School 2015-2016)                                                                                                    |                                                  |
| Step 1b. Verify Student Information: Family Address                                                                                                    | District Message                                 |
| (Required) Place worth your student's information and email address. For address changes you will need to provide preaf of                                                                                                    | 1. Verify Student Information                    |
| residency to the records office at HHS (or during on-site registration) before your address will be updated in our<br>sustem. Valid proof of residence include one of the following: purchase/lease acreement or utility bill. You must also | √a. Student Information                          |
| provide one of the following: bank statement or drivers license. If nothing has changed, please mark this step as<br>completed and proceed to to Step 2.                                                                                     | b. Family Address                                |
|                                                                                                    | c. Family Information                            |
| Address Preview Address                                                                                                    | d. Emergency Contacts                            |
| Street Number: 920 Street Dir: Street Name: Baird St                                                                                                    | 2. Skylert (Calling System)<br>Information       |
| SUD:                                                                                                    | 3. Distribution of Student Data                  |
| Address 2:                                                                                                    | 4. Student Code of Conduct                       |
| Zip Code: 48442 Plus 4: 1735 City/State: Holly, MI<br>County: Oakland County                                                                                                    | 5. Acceptable Technology Use<br>Policy           |
| Mailing Address                                                                                                    | 6. Integrated Pest Management & Asbestos Program |
| Street Number: Street Dir: Street Name:                                                                                                    | 7. Concussion Acknowledgement<br>Form            |
| SUD: #: P.O. Box:                                                                                                    | 8. Volunteer Background Check<br>Form            |
| Address 2:                                                                                                    | 9. Miscellaneous Forms                           |
| Zip Code: Plus 4: City/State:                                                                                                    | 10. Complete a Food Service<br>Application       |
| Complete Step 1b and move to Step 1c                                                                                                    | 11. Parent Acknowledgement Form                  |
|                                                                                                    | 40. Original de Original De Participa            |

When you are finished, click the check box "Complete Step 1b and move to Step 1c".

#### Read Step 1c: Verify Student Information – Family Information

Verify your **Email** and **Phone numbers**. If you need to make changes, you can do so by clicking in the corresponding boxes and typing the updated information. This page is especially important as it is used by district staff for various communications.

| Student Registration 15-16                                                                                                    |                                                                                                    |                                                                      |
|----------------------------------------------------------------------------------------------------|----------------------------------------------------------------------------------------------------|----------------------------------------------------------------------|
| SALLY (Holly Middle School 2015-2016)                                                                                                    |                                                                                                    |                                                                      |
| Step 1c. Verify Student Information: Family In<br>(Required)<br>Please verify your student's information and email address. If<br>residency to the records office at HHS (or during on-site regis<br>system. Valid proof of residency include one of the following:<br>provide one of the following: bank statement or drivers licens<br>completed and proceed to to Step 2. | Formation<br>For address changes you will need to pro<br>stration) before your address will be upde<br>purchase/lease agreement or utility bill.<br>ie. If nothing has changed, please mark th | Undo<br>vide proof of<br>ated in our<br>You must also<br>his step as |
| Family Options Home Language: English                                                                                                    | Receive a Paper Copy of Rep                                                                                                    | oort Card                                                            |
| Guardian Number: 1<br>Name: NANCY PARENT<br>✓ Custodial<br>Home Email: myaddress@somewhere.com                                                                                                    | Primary Phone: (248) 111-1111                                                                                                    | Ext:                                                                 |
| Complete Step 1c and                                                                                                    | move to Step 1d                                                                                                    |                                                                      |

When you are finished, click the check box "Complete Step 1c and move to Step 1d".

#### Read Step 1d: Verify Student Information – Emergency Contacts

Verify your Emergency Contacts are correct. Phones number changes are allowed if you are the only person that has that contact person on your account. You are not allowed to make changes for phone numbers for staff in the district or other parents with enrolled students. Please contact your student's main office if you have any questions. You are able to remove a contact if you no longer wish for them to be listed for your student. You can do this by clicking the "**Delete this Emergency Contact**" hyperlink listed above each contact person.

| Student Registra                                                                                                    | ation 15-16                                                                                                    |                                                                                                    |                                                                                    |
|----------------------------------------------------------------------------------------------------|----------------------------------------------------------------------------------------------------|----------------------------------------------------------------------------------------------------|------------------------------------------------------------------------------------|
| SALLY (Holly Middle                                                                                                    | e School 2015-2016)                                                                                                    |                                                                                                    |                                                                                    |
| Step 1d. Verify<br>(Required)<br>Please verify your st<br>residency to the reco<br>system. Valid proof of<br>provide one of the foc<br>completed and proce | Student Information: Emer<br>tudent's information and email addre<br>ords office at HHS (or during on-site<br>of residency include one of the follo<br>illowing; bank statement or drivers I<br>eed to to Step 2. | rgency Contacts<br>ess. For address changes you will need to<br>registration) before your address will be u<br>wing: purchase/lease agreement or utility b<br>icense. If nothing has changed, please ma | Undo<br>provide proof of<br>pdated in our<br>ill. You must also<br>rk this step as |
| Contact Number:<br>First:<br>Middle:<br>Last:<br>Relationship:<br>Comment:                                                                                 | 1 NANCY PARENT                                                                                                    | Delete this Er           Primary Phone: (248)         111-1111           ÷            ÷            Pick Up: Yes ÷                                                                                       | Ext:                                                                               |
|                                                                                                    | Complete Step 1                                                                                                    | d and move to Step 2                                                                                                    |                                                                                    |

When you are finished, click the check box next to "Complete Step 1d and move to Step 2".

#### Read Step 2: Skylert (Calling System) Information

Review the information currently in the system for contact through our calling system. If you do not want a phone number called, such as a work number, uncheck the corresponding boxes. In the **Additional Contacts** area, you can add phone numbers for contacts that are not listed in the system. An example may be a babysitter that would like to get information related to school activities and snow days. Please be sure to ask their permission before adding them to the calling system!

| tudent Registra                                                                                                    | tion 15-16                                                                     | 6                                                                                                  |                                                                               |                                                                       |                                                   |                                                                                           |                 |
|----------------------------------------------------------------------------------------------------|--------------------------------------------------------------------------------|----------------------------------------------------------------------------------------------------|-------------------------------------------------------------------------------|-----------------------------------------------------------------------|---------------------------------------------------|-------------------------------------------------------------------------------------------|-----------------|
| SALLY (Holly M                                                                                                    | /iddle Sci                                                                     | hool 2015-2016)                                                                                    |                                                                               |                                                                       |                                                   |                                                                                           |                 |
| Step 2. Skylert (Calling System) Information (Required)                                                                 |                                                                                |                                                                                                    |                                                                               |                                                                       |                                                   |                                                                                           |                 |
| Please review the opt<br>where you do NOT w<br>included in calls and o<br>or Superintendent, Ea<br>complete and continu | tions availab<br>ish to receiv<br>emails throu<br>arly Release<br>e to Step 3. | le for use in our Skyle<br>e calls and emails fro<br>gh the system. Exam<br>notification, etc. Onc | ert calling syste<br>om the district. /<br>ples include: S<br>e settings have | em. You will ne<br>All options that<br>now Day calls,<br>been reviewe | ed to unch<br>remain ch<br>communic<br>d/updated, | eck the optior<br>ecked will be<br>cation from Properties of the steel<br>mark this steel | incipal<br>p as |
| Skylert enables you notifications to rece                                                                               | to receive r                                                                   | notifications concernin<br>you would like to rec                                                   | ng your child(re<br>ceive them.                                               | en). You have o                                                       | control over                                      | r which                                                                                   |                 |
| My Skyward Contac                                                                                                    | ct Info                                                                        |                                                                                                    |                                                                               |                                                                       |                                                   |                                                                                           |                 |
| Contact Info                                                                                                    |                                                                                |                                                                                                    | School<br>Hours<br>Emergency                                                  | Attendance                                                            | General                                           | Non-school<br>Hours<br>Emergency                                                          | Surve           |
| * Primary Phone:                                                                                                    |                                                                                |                                                                                                    |                                                                               |                                                                       |                                                   |                                                                                           |                 |
|                                                                                                    |                                                                                |                                                                                                    |                                                                               |                                                                       |                                                   |                                                                                           |                 |
| Second:                                                                                                    | 1110                                                                           | 111 1111                                                                                           |                                                                               |                                                                       |                                                   |                                                                                           |                 |
|                                                                                                    | (JAX)                                                                          |                                                                                                    |                                                                               |                                                                       |                                                   |                                                                                           |                 |
| Work:                                                                                                    | 1610                                                                           | 111-1111                                                                                           |                                                                               |                                                                       |                                                   |                                                                                           |                 |
|                                                                                                    |                                                                                |                                                                                                    |                                                                               |                                                                       |                                                   |                                                                                           |                 |
| Home Email:                                                                                                    | nyaddress                                                                      | @somewhere.co                                                                                      | om                                                                            |                                                                       |                                                   |                                                                                           |                 |
|                                                                                                    |                                                                                |                                                                                                    |                                                                               |                                                                       |                                                   |                                                                                           |                 |
|                                                                                                    |                                                                                |                                                                                                    |                                                                               |                                                                       |                                                   |                                                                                           |                 |
| **Primary Guardians                                                                                                    | are not allow                                                                  | ved to update their SP                                                                             | kyward Contaci                                                                | t Info**                                                              |                                                   |                                                                                           |                 |
| Additional Contact I                                                                                                    | nfo for Fami                                                                   | ly With SALLY                                                                                      | Cabaal                                                                        |                                                                       |                                                   | Newser                                                                                    |                 |
| Phone Numbers                                                                                                    |                                                                                |                                                                                                    | Hours                                                                         | Attendance                                                            | e General                                         | Hours<br>Emergency                                                                        | Surv<br>Surv    |
| Additional Phone 1:                                                                                                    |                                                                                |                                                                                                    |                                                                               |                                                                       |                                                   |                                                                                           |                 |
| Additional Phone 2:                                                                                                    |                                                                                |                                                                                                    |                                                                               |                                                                       |                                                   |                                                                                           |                 |
| Additional Phone 3:                                                                                                    |                                                                                |                                                                                                    |                                                                               |                                                                       |                                                   |                                                                                           |                 |
|                                                                                                    |                                                                                | Complete Step                                                                                      | 2 and move to Step                                                            | 3                                                                     |                                                   |                                                                                           |                 |

You will need to scroll to the bottom of this screen to see the **"Complete Step 2 and more to Step 3"** box.

# You will now continue through the balance of the steps, being sure to mark each step Complete before continuing on to the next step.

Keep in mind that some steps will display a hyperlink which will open a document or website in a new window, tab or download the document depending on how your computer options are set for your browser.

Please be aware that a new window may open behind a current window. Do not close your Skyward window or you will have to log in again to continue.

### Step 10. Yearbook (Optional)

You may purchase a yearbook directly from Jostens or print and return the Yearbook Order form with payment. If you do not wish to purchase a yearbook at this time, mark this step as completed and move on to the next step.

Yearbook

Complete Step 10 and move to Step 11

Notice in the above example how the **Complete Step** box is grayed out. You will see this when you begin a new step that includes viewing of a document or website. You must click the link before the system will allow you to complete this step. You will see this through the majority of the steps in the process.

During the verification process, you have an option to complete a Free and Reduced Lunch Application. We encourage everyone to complete the application. The income levels change each year and you may be eligible and not be aware.

The second to the last step of the Online Verification process will be the **Parent Acknowledgement Form**. Read the Final Acknowledgement form. Type your name in the electronic signature field. Type today's date in the date field. You may print this form for your records. Click the **Save** button when finished.

| Student Online<br>Verification 17-18 | Step 17. Parent Acknowledgement Form (Required)                                                                                                    | District Message                                  |
|--------------------------------------|----------------------------------------------------------------------------------------------------|---------------------------------------------------|
| Ethnicity/Raco                       | Print View Full Screen                                                                                                    | 1. Verify Student Information                     |
| Ethnicity/Race                       | Holly High School                                                                                                    | a. Student Information                            |
| Calendar                             | 2017-18 Student Online Verification<br>Consolidated Acknowledgement Form                                                                                                    | b. Family Address                                 |
| Gradebook                            | The acknowledgement statements below are related to the forms or data that were reviewed and approved in prior si                                                                                                    | c. Family Information                             |
| Attendance                           | through Family Access. Your electronic signature at the bottom of the form will indicated that you acknowledge and a                                                                                                    | d. Emergency Contacts                             |
| Student Info                         | and assurances. Steps 1, 2, & 3: Verification and distribution of student information                                                                                                    | 2. Skylert (Calling System)<br>Information        |
| Food Service                         | I certify that the demographic information in the Skyward student management system that was reviewed and update                                                                                                    | 3. Student Data Options                           |
| Sabadula                             | also been reviewed in Step 2, my choices have been updated and verified, and I understand these options will determ                                                                                                    | 4. Student Code of Conduct                        |
|                                      | used for the district calling system.                                                                                                    | 5. Acceptable Technology Use                      |
| Test Scores                          | I acknowledge that I have reviewed and read the 'Distribution of Student Demographic Data' for the 2016-17 school y                                                                                                    | 6 G Suite for Education                           |
| Fee                                  | online registration process were selected based on the descriptions provided for each group and are the types of rest                                                                                                    | 7 Parking Permit                                  |
| Wanagement                           | the 2017-18 school year.                                                                                                    | 8 Asbestos Program & Integrated                   |
| Activities                           | Steps 4 & 5: Student Code of Conduct and Acceptable Technology Use Policy<br>We student and Lacknowledge responsibility for understanding and abiding by the rules and procedures contained in                                             | Pest Management                                   |
| Student Services                     | Handbook and Acceptable Technology Use Policy. Further, I accept responsibility for accessing the document for further of the online registration process or accessing them by visiting the following website:                             | 9. Concussion Acknowledgement<br>Form             |
| Academic<br>History                  | https://www.hask12.org/community/skyward-online-verification/                                                                                                    | 10. Yearbook                                      |
| D                                    | Step 6: G Suite for Education (formally Google Apps for Education)                                                                                                    | 11. Reproductive Health                           |
| Portfolio                            | I acknowledge I am aware that all students will be assigned a G Suite for Education account and I may opt out at any<br>student's administrator.                                                                                           | 12. Volunteer Background Check<br>Form            |
| Skyleit                              | Step 7: Parking Permit                                                                                                    | 13. Review Outstanding Fees                       |
| Login History                        | My student and I acknowledge we have read the Rules, Procedures and 'Regulations Regarding the Operation of Moto<br>permit form located on the website listed above.                                                                       | 14. Parent Information                            |
| SkyPort                              | Steps 8 through 12: Various Forms and Parent Information                                                                                                    | 15. Miscellaneous Forms                           |
|                                      | I acknowledge that I am aware of the various forms available through the online verification process. I have reviewer<br>return forms as required. Forms can be found by visiting the online verification webpage as listed above.         | 16. Complete a Food Service<br>Application        |
|                                      | Typing your name below as a parent or legal guardian represents both your electronic signature and indicates that you with your student and are signing on behalf of both yourself and your student acknowledging that you both understand | 17. Parent Acknowledgement<br>Form                |
|                                      | Your electronic signature below indicates your acknowledgement and agreement to all above statements and assuran                                                                                                    | 18. Complete Student Online<br>Verification 17-18 |
|                                      |                                                                                                    | Previous Step Next Step                           |
|                                      | Signature Date                                                                                                    | Close and Einish Later                            |
|                                      | Complete Step 17 and move to Step 18                                                                                                    |                                                   |

#### The Final step is Complete Student Registration ##-##

Review the status of each step to make sure they are all at a **Completed** status. If you missed marking a step as complete, you can click the link on the right to jump to that step.

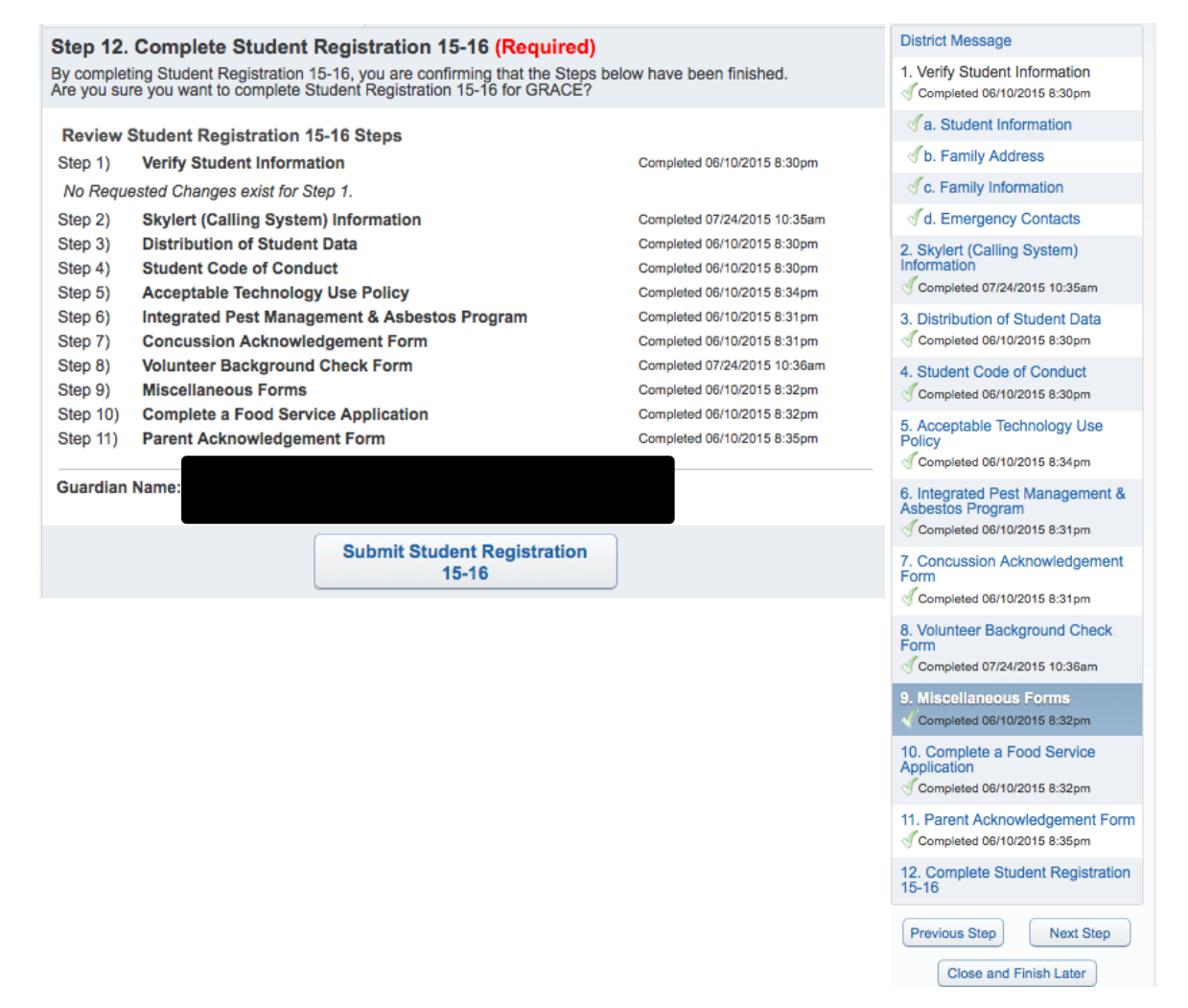

To finish your Online Verification, you MUST click the **Submit Student Registration ##-##** button or the system will not consider the process finished.

After you click the Submit button, you will see the following message.

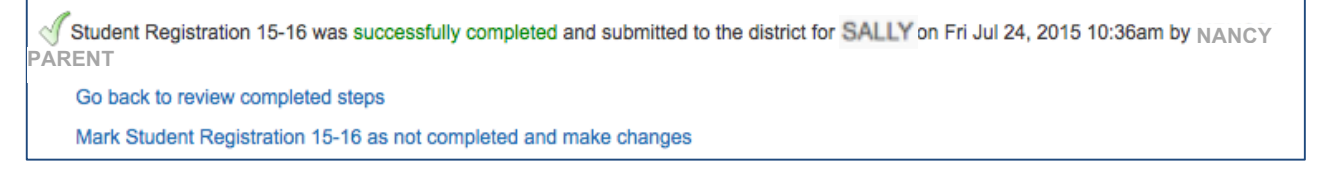

This will let you know that the registration process has been completed.

If you determine that you need to make changes, you can click the "Mark Student Registration ##-## as not completed and make changes" hyperlink and return to the step for which you need to make changes. Be sure to re-submit after the changes are made.

If you have more than one student in the district, you will need to complete the registration process for each of them.